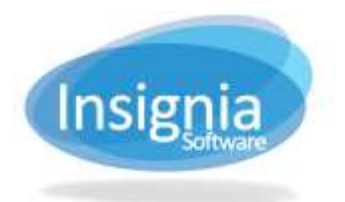

## SETTING UP SYSTEM MESSAGES

Insignia Library System allows users to customize message sent to patrons when required. These messages are used for the Automated Email Notification settings found in **Administration > Library Setting > Configuration** and also in a few of the reports found in **Report > Reports**.

- 1. Go to Administration > Library Setting > System Message.
- 2. Use the dropdown to select the message Type from the dropdown list.
- 3. Click Edit.
- 4. Add, remove, or move parameters.
  - 4.1. You can add a parameter by placing the cursor where the parameter is to appear.
  - 4.2. Select the variable from the Parameters list.
  - 4.3. Click Add.
- 5. To see a sample of this template, click **Get sample of this kind of system message.**
- 6. Enter additional text or edit the message as needed.
- 7. Ensure that the Visible checkbox is selected. This will make this message visible in other windows if there is a system message dropdown list available.
- 8. Click Save.

| Administ                     | tration > Library Setting > System Message                                                                                             |      | - 0.3  |
|------------------------------|----------------------------------------------------------------------------------------------------|------|--------|
| lype                         | List of Items Checked Out                                                                                                    |      | Edit   |
| Name                         | G Ver                                                                                                    | 11 C | Refest |
| Subject                      | List of items Checked Out                                                                                                    |      |        |
| Dear (I<br>Patron I<br>Our I | Patron First Name), (Patron Last Name) :<br>Barcode : (Patron Barcode),<br>records show that you have the following books checked out. |      |        |
| (Che                         | eckout List)                                                                                                    |      |        |
| Yours si                     | incerely,                                                                                                    |      |        |
| Library                      | Technician                                                                                                    |      |        |
| Barame                       | how                                                                                                    |      |        |
| Current                      | ( Date                                                                                                    |      | , 140  |
| Library                      | Name                                                                                                    |      |        |
| Patron                       | First Name                                                                                                    |      |        |
| Patron                       | Middis Name                                                                                                    |      |        |
| Fatron                       | Last Name                                                                                                    |      |        |
| Patron                       | Phone Number                                                                                                    |      |        |
| Fation                       | Nomercom                                                                                                    |      |        |
| Fatron                       | Grade                                                                                                    |      |        |
| Studen                       | t D                                                                                                    |      |        |